Stadt Bergisch Gladbach

## Digitales Schaufenster

Anleitung zur Erstellung eines Geschäftseintrags

## **STAND 2025**

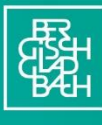

Stadt Bergisch Gladbach

Hallo und herzlich willkommen zu unserer kleinen Anleitung, wie man im neuen Händler und Händlerinnenportal der Stadt Bergisch Gladbach, ein Geschäft, einen Verein oder auch ein Dienstleistungsangebot hinterlegen kann, um besser von Kundinnen und Kunden gefunden zu werden.

Sie finden dieses Handbuch auch als ausführliche Videoanleitung zum Nachklicken auf unserem YouTube-Kanal: <u>https://youtu.be/phbmKno00pA</u>

| ••• • • < > | e bg-merchant.lynesapp.de                                                                                  | c | ⊕ th + th |
|-------------|----------------------------------------------------------------------------------------------------|---|-----------|
|             | Einladungscode eingeben                                                                                    | * |           |
|             | Fortfahren                                                                                                 |   |           |
|             | Noch keine Einladung erhalten?<br>Generiere jetzt deinen persönlichen Zugangscode.<br>Einladung generieren |   |           |

## Anmeldung

Wenn Sie bereits eine Einladung per E-Mail erhalten haben, können Sie den darin enthaltenen Code in dieses Feld kopieren.

| ••• • • < > | bg-merchant.lynesapp.de                                  | c | ٩ | ů + C |
|-------------|----------------------------------------------------------|---|---|-------|
|             |                                                          |   |   |       |
|             | Stadt Bergisch Gladbach                                  |   |   |       |
|             | Willkommen im Händlerportal der<br>Bergisch Gladbach App |   |   |       |
|             | Bitte gib deinen Einladungscode ein, um fortzufahren.    |   |   |       |
|             | Einladungscode                                           |   | * |       |
|             | Einladungsorede eingeben                                 |   |   |       |
|             |                                                          |   |   |       |
|             | Fortfahren                                               |   |   |       |
|             | Noch keine Einladung erhalten?                           |   |   |       |
|             | Generiere jetzt deinen personiicnen Zugangscode.         |   |   |       |
|             | Liniadung generieren                                     |   |   |       |
|             |                                                          |   |   |       |
|             |                                                          |   |   |       |

Die dazu gehörige E-Mail sollte in etwas so aussehen.

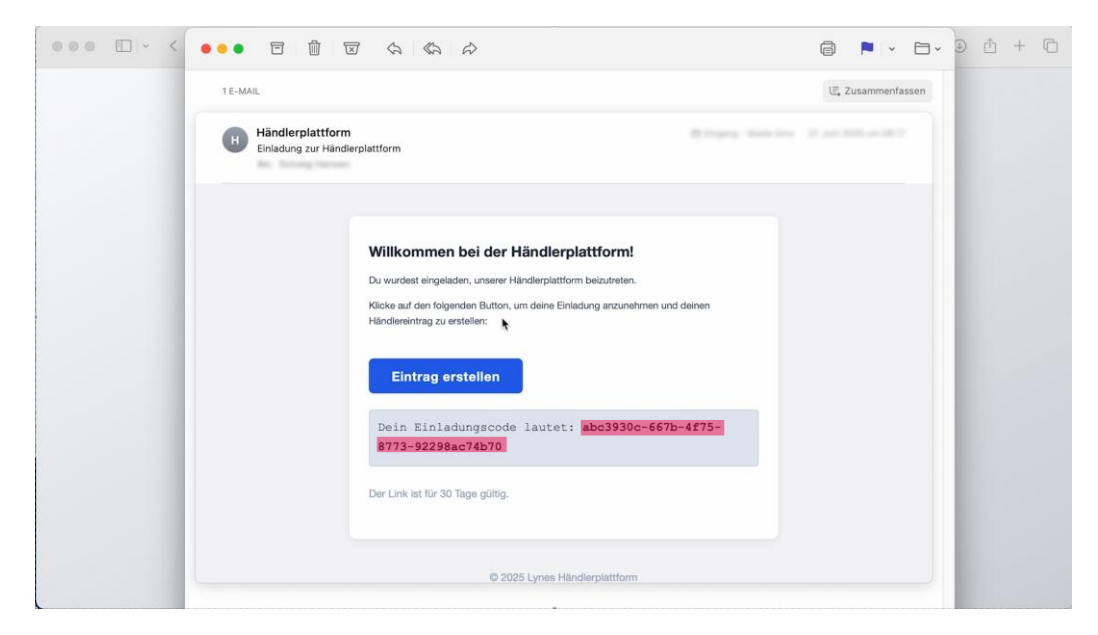

Hier unten finden Sie den Einladungscode, den Sie in das gerade erwähnte Feld kopieren können. Sie können aber auch ganz einfach hier auf "Eintrag erstellen" klicken.

| 000 🗆 - < | ••• = 🖞 🖂 <                                       | \$ \$ \$ \$                                                                                                    |                    |
|-----------|---------------------------------------------------|----------------------------------------------------------------------------------------------------|--------------------|
|           | 1 E-MAIL                                          |                                                                                                    | l≣, Zusammenfassen |
|           | Händlerplattform<br>Einladung zur Händlerplattfor | m                                                                                                    | 1 2 at 201 at 201  |
|           | VII<br>Du W<br>Kitek<br>Hinc<br>B<br>B<br>Der 1   | Ikommen bei der Händlerplattform!<br>urdest eingeladen, unserer Händlerplattform beizutreten.<br>a auf den folgenden Button, um deine Einladung anzunehmen und deinen<br>itereintrag zu erstellen:<br>Eintrag Çrstellen<br>https://go-merchant.lynesapp.de/<br>abc3930c-667b-14275-<br>173-92298ac74b70<br>Link ist für 30 Tage gültig. |                    |
|           |                                                   | © 2025 Lynes Händlerplattform                                                                                                    |                    |

*Wichtig*: Bitte löschen Sie diesen Code nicht. Sie benötigen ihn, um jederzeit wieder auf die Seite Ihres Geschäfts zurückkehren zu können.

Falls Sie noch keine Einladung erhalten haben oder lieber sofort loslegen möchten, ist das auch kein Problem: Sie können sich jetzt hier direkt selbst eine Einladung zuschicken lassen.

Dazu klicken wir auf das Feld "Einladung generieren" und geben hier unten unsere persönliche E-Mail-Adresse ein.

| ••• • • < > |               | bg-merchant.lynesapp.de                                                              | 6         | ⊕ Å + © |
|-------------|---------------|--------------------------------------------------------------------------------------|-----------|---------|
|             | Wil           | Stadt Bergisch Gladbach                                                              | der       |         |
|             |               | Bergisch Gladbach App                                                                |           |         |
|             | Bitte ç       | ib deinen Einladungscode ein, um fortzufa                                            | ihren.    |         |
|             | Einladung     | scode                                                                                |           |         |
|             | Einladur      | igscode eingeben                                                                     |           |         |
|             | -             | Fortfahren                                                                           |           |         |
|             | Gen           | Noch keine Einladung erhalten?<br>eriere jetzt deinen persönlichen Zugangsco         | ode.      |         |
|             |               | Einladung generieren                                                                 | $\supset$ |         |
|             |               |                                                                                      |           |         |
|             |               |                                                                                      |           |         |
| ••• • • < > | 9             | bg-merchant.lynesapp.de                                                              | ٥         | ⊕ ± + ⊡ |
|             | Will          | kommen im Händlerportal o                                                            | ler       |         |
|             |               | Bergisch Gladbach App                                                                |           |         |
|             | Bitte g       | b deinen Einladungscode ein, um fortzufal                                            | hren.     |         |
|             | Einladungs    | code                                                                                 |           |         |
|             | Einladun      | jscode eingeben                                                                      |           |         |
|             |               | Fortfahren                                                                           |           |         |
|             | Bi<br>E-Mail- | tte gib deine E-Mail-Adresse ein, um einen<br>Einladungscode zu erhalten.<br>Adresse |           |         |
|             | Ми            | stermann@stadt-gl.de                                                                 | >         |         |
|             |               | Einladung senden                                                                     |           |         |
|             |               | Abbrechen                                                                            |           |         |
|             |               |                                                                                      |           |         |

Anschließend klicken sie auf "Einladung senden".

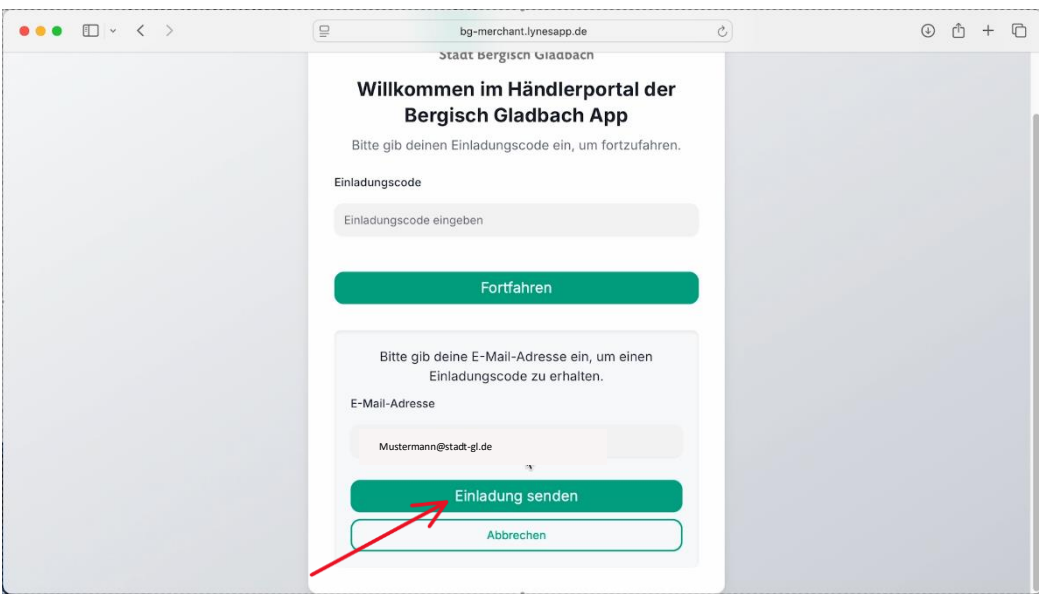

Über diesen Weg wird uns nun zunächst noch bestätigt, dass der Einladungs-Code an unsere E-Mailadresse versendet wurde.

Falls Sie die E-Mail nicht direkt in Ihrem Posteingang sehen, werfen Sie sicherheitshalber einen kurzen Blick in Ihren Spam-Ordner.

Sie können jetzt direkt weiter machen und unser Geschäft anlegen. Dazu klicken Sie auf "OK".

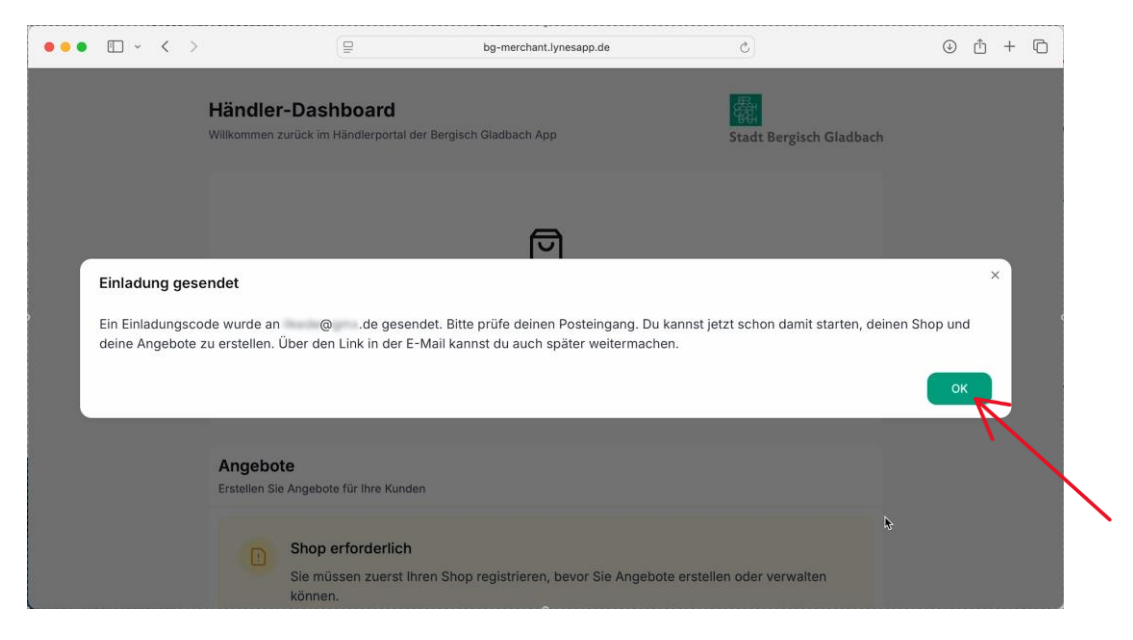

## Dashboard

Sollten Sie direkt aus der E-Mail-Einladung heraus auf "Eintrag erstellen" geklickt haben, landen Sie auch direkt hier in dieser Ansicht.

| ••• 🗉 - < |                                                           | bg-merchant.lynesapp.de                                                           | 0                             | ⊕ Å + © |
|-----------|-----------------------------------------------------------|-----------------------------------------------------------------------------------|-------------------------------|---------|
|           | Händler-Dashboard<br>Willkommen zurück im Händlerportal o | der Bergisch Gladbach App                                                         | 靈.<br>Stadt Bergisch Gladbach |         |
|           | Registri                                                  | eren Sie Ihren Shop, um Angebote zu erste<br>Kunden anzuziehen.<br>Shop erstellen | ellen und                     | x       |
|           | Angebote<br>Erstellen Sie Angebote für Ihre Kunde         | en                                                                                |                               |         |
|           | Shop erforderlich<br>Sie müssen zuerst Ih<br>können.      | nren Shop registrieren, bevor Sie Angebote                                        | e erstellen oder verwalten    |         |

Hier können wir nun zuallererst ein Geschäft erstellen. Dazu klicken Sie hier auf den grünen Button "Shop erstellen".

| ••• • • < | >                                                  | P                                                      | -<br>bg-merchant.lynesapp.de             | C                            | ٩ | ₾ | + | Ō |
|-----------|----------------------------------------------------|--------------------------------------------------------|------------------------------------------|------------------------------|---|---|---|---|
|           | Händler<br>Willkommen 2                            | r-Dashboard<br>zurück im Händlerportal de              | r Bergisch Gladbach App                  | 嚴<br>Stadt Bergisch Gladbach |   |   |   |   |
|           |                                                    | Registrier                                             | en Sie Ihren Shop, um Angebote zu erstel | llen und                     |   |   |   |   |
|           |                                                    |                                                        | Kunden anzuziehen.                       |                              |   |   |   |   |
|           | Angebote<br>Erstellen Sie Angebote für Ihre Kunden |                                                        |                                          |                              |   |   |   |   |
|           | D                                                  | Shop erforderlich<br>Sie müssen zuerst Ihre<br>können. | en Shop registrieren, bevor Sie Angebote | erstellen oder verwalten     |   |   |   |   |

Um ihr Geschäft zu registrieren, müssen wir nun unsere Grunddaten angeben, die den Kundinnen und Kunden angezeigt werden.

| ••• • • < > |                                              | ₽                                            | bg-merchant.lynesapp.de             | Ċ                |          | ٩ | Ċ. | + 0 |  |
|-------------|----------------------------------------------|----------------------------------------------|-------------------------------------|------------------|----------|---|----|-----|--|
| ł           | Händler-Dashk<br>Willkommen zurück im Hä     | ooard<br>ndlerportal der Bergisch            | Gladbach App                        | Stadt Bergisch G | Gladbach |   |    |     |  |
| 5           | Shop registrier                              | en                                           |                                     |                  | ×        |   |    |     |  |
|             | Informationen zum<br>Geben Sie die grundlege | I lokalen Shop<br>enden Details über Ihren S | Shop ein, die den Kunden angezeigt  | werden.          |          |   |    |     |  |
|             | Name*<br>Beispielshop                        |                                              | _                                   |                  |          |   |    |     |  |
|             | Optional: URL<br>https://www.beispiel.c      | om 🧲                                         |                                     |                  |          |   |    |     |  |
|             | Stadtteil *<br>Stadtteil auswählen           |                                              |                                     | *                | ~        |   |    |     |  |
|             | Kategorie*<br>Kategorie auswählen            |                                              |                                     |                  | ~        |   |    |     |  |
|             | Beschreibung                                 | ta Baschraibung Ibras Sh                     | ons um Kundan zu halfan. Ihr Angela | bot zu verstehen |          |   |    |     |  |

Also einmal den Namen ihres Geschäftes. Anschließend haben sie hier optional die Möglichkeit auch unsere eigene Internetseite schon direkt zu hinterlegen.

| <b>Dieses Feld</b> | l ist optional | und muss nic | cht ausgefüllt | werden. |
|--------------------|----------------|--------------|----------------|---------|
|--------------------|----------------|--------------|----------------|---------|

Was sie auswählen müssen, ist der Stadtteil, in dem sich unser Geschäft befindet.

| / bg-mercham.tynesapp.de                                                                                                    |                         | © ⊡ + |
|----------------------------------------------------------------------------------------------------|-------------------------|-------|
| Händler-Dashboard                                                                                                    | 龗                       |       |
| Willkommen zurück im Händlerportal der Bergisch Gladbach App                                                                | Stadt Bergisch Gladbach |       |
| Shop registrieren                                                                                                    | ×                       |       |
| Informationen zum lokalen Shop<br>Geben Sie die grundlegenden Details über Ihren Shop ein, die den Kunden angezeigt werden. |                         |       |
| Name*<br>Lorem ipsum                                                                                                    |                         |       |
| Optional: URL<br>www.lorem-ipsum.de                                                                                         |                         |       |
| Stadttell*<br>Stadttell auswählen                                                                                           | ۰<br>۲                  |       |
| Kategorie*<br>Kategorie auswählen                                                                                           | ~                       |       |
| Beschreibung                                                                                                    |                         |       |
| Geben Sie eine detaillierte Beschreibung Ihres Shops, um Kunden zu helfen, Ihr Angebot zu ve                                | erstehen.               |       |

Damit die Auswahl übersichtlich bleibt, haben wir uns auf die zentralen Stadtteile beschränkt.

| •• • < | >                          | bg-merchant.lynesapp.de                                            | c                       | ⊕ ₫ + |
|--------|----------------------------|--------------------------------------------------------------------|-------------------------|-------|
|        | Händler                    | -Dashboard                                                         | ·<br>儒                  |       |
|        | Willkommen z               | urück im Händlerportal der Bergisch Gladbach App                   | Stadt Bergisch Gladbach |       |
|        | Shon rea                   | nistrieren                                                         | ×                       |       |
|        | Heidkamp                   |                                                                    |                         |       |
|        | Herkenrat                  | h                                                                  |                         |       |
|        | Herrenstru                 | unden                                                              |                         |       |
|        | Moitzfeld                  |                                                                    |                         |       |
|        | Paffrath                   |                                                                    |                         |       |
|        | Refrath                    |                                                                    |                         |       |
|        | Sand                       |                                                                    | *                       |       |
|        | Charles Inc.               |                                                                    |                         |       |
|        | Stadtteil au               | iswählen                                                           | ^                       |       |
|        | Kategorie *<br>Kategorie a | auswählen                                                          | ~                       |       |
|        | Beschreit                  | bung                                                               |                         |       |
|        | Geben Sie ei               | ne detaillierte Beschreibung Ihres Shops, um Kunden zu helfen. Ihr | Angebot zu verstehen.   |       |

Falls Ihr Stadtteil fehlt, freuen wir uns, wenn Sie einfach den nächstgelegenen angeben.

Anschließend wählen sie mit einem Klick die Kategorie aus, zu der sich ihr Geschäft zuordnen lässt. Handelt es sich um zum Beispiel um einen Einzelhandel oder biete ich Speisen und Getränke an und ordne mich der Gastronomie zu. Auch dies bestätigen wir durch einen Klick.

| ••• • • < | >                                                                                      | 9                                           | bg-merchant.lynesapp.de             | ¢                            | ۲ | ₾ | + | Ō |
|-----------|----------------------------------------------------------------------------------------|---------------------------------------------|-------------------------------------|------------------------------|---|---|---|---|
|           | Händler-Dash<br>Willkommen zurück im I                                                 | iboard<br>Händlerportal der Bergisch        | i Gladbach App                      | 嚴<br>Stadt Bergisch Gladbach |   |   |   |   |
|           | Shop registrie                                                                         | eren                                        |                                     | ×                            |   |   |   |   |
|           | Informationen zu<br>Geben Sie die grundle                                              | m lokalen Shop<br>genden Details über Ihren | Shop ein, die den Kunden angezeigt  | t werden.                    |   |   |   |   |
|           | Einzelhandel<br>Gastronomie<br>Handwerk<br>Dienstleistung<br>Geld und Recht<br>Vereine |                                             |                                     |                              |   |   |   |   |
|           | Kategorie *<br>Kategorie auswähler                                                     | $\leftarrow$                                |                                     | î                            |   |   |   |   |
|           | Beschreibung<br>Geben Sie eine detaill                                                 | erte Beschreibung Ihres Si                  | hops, um Kunden zu helfen, Ihr Ange | ebot zu verstehen.           |   |   |   |   |

Wenn sie in der Seite nun etwas weiter nach unten scrollen, haben wir hier die Möglichkeit genauer zu beschreiben, was sie in unserem Geschäft alles anbieten. Welche besonderen Waren, Dienstleistung oder Angebote man bei mir finden kann.

| ••• • • < > |                                                              | 9                                   | bg-merchant.lynesapp.de               | ¢)                               |     | 0 Å + C |
|-------------|--------------------------------------------------------------|-------------------------------------|---------------------------------------|----------------------------------|-----|---------|
|             | Stadtteil *<br>Paffrath                                      |                                     |                                       |                                  | ~   |         |
|             | Kategorie*<br>Einzelhandel                                   |                                     |                                       |                                  | ~   |         |
|             | Beschreibung<br>Geben Sie eine detai                         | lierte Beschreibung I               | lhres Shops, um Kunden zu helfen, Ihr | Angebot zu verstehen.            |     |         |
| 7           | Beschreibung des Sho<br>Ein Beispielshop fü                  | ps (Deutsch) *<br>r lokale Verkäufe |                                       |                                  |     |         |
|             | Öffnungszeiten<br>Teilen Sie Kunden mi<br>geschlossen haben. | (optional)<br>t, wann sie Ihren Sho | p besuchen können. Tragen Sie Gesc    | hlossen ein für Tage, an denen S | Sie |         |
|             | Montag<br>09:00 - 18:00                                      |                                     |                                       |                                  |     |         |
|             | Dienstag<br>09:00 - 18:00                                    |                                     |                                       |                                  |     |         |

*Zum Beispiel: Wir bieten eine kuratierte Auswahl an Holzmöbeln, Pflanzen, Wohnaccessoires und Dekorationsartikeln an.* 

| ••• • • • |                                           | 9                                      | bg-merchant.lynesapp.de                       | 0                         |       | ⊕ ć | Ŋ + | C |
|-----------|-------------------------------------------|----------------------------------------|-----------------------------------------------|---------------------------|-------|-----|-----|---|
|           | Paffrath                                  |                                        |                                               |                           |       |     |     |   |
|           | Kategorie*<br>Einzelhandel                |                                        |                                               |                           | ~     |     |     |   |
|           | Beschreibung<br>Geben Sie eine deta       | illierte Beschreibu                    | ng Ihres Shops, um Kunden zu helfen, Ihr Ange | ebot zu verstehen.        |       |     |     |   |
|           | Beschreibung des Sł<br>Wir bieten eine ku | ops (Deutsch) *<br>ratierte Auswahl ar | n Hoizmöbeln, Pflanzen, Wohnaccessoires und   | I Dekorationsartikeln.    |       |     |     |   |
|           | Öffnungszeiter                            | (optional)                             |                                               |                           |       |     |     |   |
|           | Teilen Sie Kunden n<br>geschlossen haben  | hit, wann sie Ihren S                  | Shop besuchen können. Tragen Sie Geschloss    | en ein für Tage, an denen | i Sie |     |     |   |
|           | Montag<br>09:00 - 18:00                   |                                        |                                               |                           |       |     |     |   |
|           | Dienstag<br>09:00 - 18:00                 |                                        |                                               |                           |       |     |     |   |
|           | Mittwoch<br>09:00 - 18:00                 |                                        |                                               |                           |       |     |     |   |

Hier unten haben wir ebenfalls optional die Möglichkeit ihre Öffnungszeiten zu hinterlegen.

| ••• • • < > | □     bg-merchant.lynesapp.de     Ĉ                                                                                                    | ٩ | Û | + | G |
|-------------|----------------------------------------------------------------------------------------------------|---|---|---|---|
|             | Öffnungszeiten (optional)<br>Teilen Sie Kunden mit, wann sie Ihren Shop besuchen können. Tragen Sie Geschlossen ein für Tage, an denen Sie<br>geschlossen haben. |   |   |   |   |
|             | Montag<br>09:00 - 18:00                                                                                                    |   |   |   |   |
|             | Dienstag<br>09:00 - 18:00                                                                                                    |   |   |   |   |
|             | Mittwoch<br>09:00 - 18:00                                                                                                    |   |   |   |   |
|             | Donnerstag<br>09:00 - 18:00                                                                                                    |   |   |   |   |
|             | Freitag<br>09:00 - 18:00                                                                                                    |   |   |   |   |
|             | Samstag<br>09:00 - 18:00                                                                                                    |   |   |   |   |
|             | Sonntag<br>Geschlossen                                                                                                    |   |   |   |   |
|             | oder URL zu den Öffnungszeiten hinzufügen:                                                                                                    |   |   |   |   |

Dieses Beispielgeschäft hat Montags von zehn bis achtzehn Uhr geöffnet. An weiteren Tagen ebenfalls, deshalb kann ich mir diesen Eintrag auch kopieren und an den anderen Tagen einfügen. Freitags hat das Bespielgeschäft etwas länger geöffnet. Dafür aber Samstags dann früher geschlossen. Sonntags ist das Geschäft geschlossen.

| ••• • • < > | □     bg-merchant.lynesapp.de     ♂                                                                                                    | ٩ | Û | + | G |
|-------------|----------------------------------------------------------------------------------------------------|---|---|---|---|
|             | Öffnungszeiten (optional)<br>Teilen Sie Kunden mit, wann sie Ihren Shop besuchen können. Tragen Sie Geschlossen ein für Tage, an denen Sie<br>geschlossen haben. |   |   |   |   |
|             | Montag<br>10:00 - 18:00                                                                                                    |   |   |   |   |
|             | Dienstag<br>10:00 - 18:00                                                                                                    |   |   |   |   |
|             | Mittwoch<br>10:00 - 18:00                                                                                                    |   |   |   |   |
|             | Donnerstag<br>10:00 - 18:00                                                                                                    |   |   |   |   |
|             | Freitag<br>10:00 - 20:00                                                                                                    |   |   |   |   |
|             | Samstag<br>10:00 - 13:00                                                                                                    |   |   |   |   |
|             | Sonntag<br>Geschlossen                                                                                                    |   |   |   |   |
|             | oder URL zu den Öffnungszeiten hinzufügen:                                                                                                    |   |   |   |   |

Wenn sie jetzt weiter runter scrollen, gibt es auch hier die Möglichkeiten einen Link zu den Öffnungszeiten auf der eigenen Homepage zu hinterlegen. Verfügen Sie über eine Homepage mit Öffnungszeiten können Sie die oberen Felder auch unausgefüllt lassen.

| ••• • • < > | (⊒ bg-merchant.lynesapp.de Ĉ                                                                                                    | 0 t + C |
|-------------|----------------------------------------------------------------------------------------------------|---------|
|             | Samstag<br>10:00 - 13:00                                                                                                    |         |
|             | Sonntag<br>Geschlossen                                                                                                    |         |
|             | oder URL zu den Öffnungszeiten hinzufügen:                                                                                                    |         |
|             | Link zu den Öffnungszeiten<br>https://www.beispiel.de/oeffnungszeiten                                                                                                    |         |
|             | Adressen<br>Falls mehrere Adressen eingegeben werden, wird die obere Adresse in der App als Vorschau angezeigt. Die anderen Adressen<br>können per Klick in einer Liste angezeigt werden.                                                                                                    |         |
|             | Adresse suchen<br>Adresse eingeben                                                                                                    |         |
|             | Logo des Shops hochladen                                                                                                    |         |
|             | A                                                                                                    |         |
|             | العندي المنافعة المنافعة المنافع |         |

Weiter geht es mit der Adresse.

Dazu klicken sie einmal hier in das Feld und suchen ihre Adresse. Wurde die Adresse hier unten gefunden, kann ich diese mit einem Klick einfach auswählen.

| ••• • • < > | 😑 bg-merchant.Jynesapp.de 🖒                                                                                                    | ( | 0 🗅 - | + © |   |
|-------------|----------------------------------------------------------------------------------------------------|---|-------|-----|---|
|             | Samstag<br>10:00 - 13:00                                                                                                    |   |       |     |   |
|             | Sonntag<br>Geschlossen                                                                                                    |   |       |     |   |
|             | oder URL zu den Öffnungszeiten hinzufügen:                                                                                                    |   |       |     |   |
|             | Link zu den Öffnungszeiten<br>https://www.beispiel.de/oeffnungszeiten                                                                                                    |   |       |     |   |
|             |                                                                                                    |   |       |     |   |
|             | Adressen<br>Falls mehrere Adressen eingegeben werden, wird die obere Adresse in der App als Vorschau angezeigt. Die anderen Adressen<br>können per Klick in einer Liste angezeigt werden. |   |       |     |   |
|             | Adresse<br>Konrad-Adenauer-Platz 9, 51465 Bergisch Gladbach                                                                                                    |   |       |     | l |
|             | Adresse suchen Adresse eingeben                                                                                                    |   |       |     |   |
|             |                                                                                                    |   |       |     |   |
|             | Logo des Shops hochladen                                                                                                    |   |       |     |   |
|             |                                                                                                    |   |       |     |   |

Dann habe ich hier die Möglichkeit, das Logo meines Geschäftes hochzuladen.

Das Bild für das Logo sollte möglichst im Seitenverhältnis 1 zu 1 sein, also quadratisch. Und die maximale Dateigröße von 3 Megabyte nicht überschreiten.

| ••• • • • > | 😑 bg-merchant.lynesapp.de 🖒                                                                                                    | 4 | ) 🖞 | + | G |
|-------------|----------------------------------------------------------------------------------------------------|---|-----|---|---|
|             | Logo des Shops hochladen                                                                                                    |   |     |   |   |
|             | C<br>Klicken Sie hier, um ein Bild auszuwählen oder ziehen Sie eine Datei hierher<br>Erforderliches Seitenverhältnis: 11<br>Maximale Dateigröße: 3 MB   |   |     |   |   |
|             | Headerbild des Shops hochladen                                                                                                    |   |     |   |   |
|             | C<br>Klicken Sie hier, um ein Bild auszuwählen oder ziehen Sie eine Datei hierher<br>Erforderliches Seitenverhältnis: 21:9<br>Maximale Dateigröße: 3 MB |   |     |   |   |
|             | Kantakinfarmatianan                                                                                                    |   |     |   |   |

Um das Bild einzufügen, können wir das Bild entweder per Drag and Drop, also ziehen und loslassen, einfach in dieses Feld hineinziehen. Oder sie klicken einmal hier in das Feld und haben dann die Möglichkeit, das Bild in unserer Dateiablage auszuwählen und hochzuladen.

|  | Logo des Shops | hochladen                                       |                             |           |                     |  |
|--|----------------|-------------------------------------------------|-----------------------------|-----------|---------------------|--|
|  | Favoriten      |                                                 | Dateien für Upload a        | uswählen  |                     |  |
|  | Zuletzt b      | < >) ∷≡ • ( , , , , , , , , , , , , , , , , , , | Neuer Ordner 2              | 0         | Q Suchen            |  |
|  | A Program      | Massa                                           | 0-20-                       | A.4       | Han gotiet an       |  |
|  | Downloads      | Angebot png                                     | 2 3 MB                      | PNG-Bild  | Heute 11:40         |  |
|  | Jownloads      | Logo-1024x1024.jpg                              | 434 KB                      | JPEG-Bild | 27.06.2025, 08:18   |  |
|  | iCloud Dri     | <ul> <li>Shop-1536x658.jpg</li> </ul>           | 724 KB                      | JPEG-Bild | 27.06.2025, 08:18   |  |
|  | Schreibti      |                                                 |                             |           |                     |  |
|  | Dokumente      |                                                 |                             |           |                     |  |
|  | H Geteilt      |                                                 |                             |           |                     |  |
|  | Orte           |                                                 |                             |           |                     |  |
|  | MacBook        |                                                 |                             |           |                     |  |
|  | Medien         |                                                 |                             |           |                     |  |
|  | © Fotos        |                                                 |                             |           | Abbrechen Hochladen |  |
|  | Can            | enoraem                                         | ches sellenvernalutis, 21-8 |           |                     |  |

Direkt darunter haben wir die Möglichkeit ein Header-Bild, also großes Titelbild für unser Geschäft auszuwählen. Das Header-Bild, wird in unserem späteren Eintrag ganz oben groß angezeigt. Dem entsprechend sollte es möglichst repräsentativ für das Geschäft sein.

| ••• • • < > | 😑 bg-merchant.lynesapp.de 🖒                                                  |  | ⊕ ( | Ŋ + | G |
|-------------|------------------------------------------------------------------------------|--|-----|-----|---|
|             | Logo des Shons hochladen                                                     |  |     |     |   |
|             |                                                                              |  |     |     |   |
|             |                                                                              |  |     |     |   |
|             |                                                                              |  |     |     |   |
|             | Headerbild des Shops hochladen                                               |  |     |     |   |
|             | _                                                                            |  |     |     |   |
|             | Klicken Sie hier. um ein Bild auszuwählen oder ziehen Sie eine Datei hierher |  |     |     |   |
|             | Erforderliches Seitenverhältnis: 21:9<br>Maximale Dateigröße: 3 MB           |  |     |     |   |
|             |                                                                              |  |     |     |   |
|             | Kantalain fanna tion an                                                      |  |     |     |   |

Dieses Bild vor sollte möglichst im Verhältnis 21 zu 1 oder 16 zu 9 sein, auf jeden Fall aber ein Bild, das im Querformat aufgenommen wurde. Auch hier sollte die maximale Dateigröße von 3 MB nicht überschritten werden.

Dieses Bild können sie auch wieder per Drag and Drop hochladen oder indem wir hier auf das Feld klicken und das gewünscht Bild auswählen.

| ••• • • < > |                | Ē              | bg-merchant.lynesapp.de | ¢ | ¢ | ) ① + | G |
|-------------|----------------|----------------|-------------------------|---|---|-------|---|
|             | Logo des Shop  | s hochladen    |                         |   |   |       |   |
|             |                |                |                         |   |   |       |   |
|             | Headerbild des | Shops hochlade | n                       |   |   |       |   |
|             |                |                |                         | x |   |       |   |
|             | Kontoktinforma | tionon         |                         |   |   |       |   |

Wie man Fotos oder Bilder in sprechend zuschneiden kann, oder in der Dateigröße reduziert finden Sie in unseren ausführlichen Beschreibungen:

*Handbuch zur Anpassung von Fotos für Android und Windows:* <u>https://www.bergischgladbach.de/bilder-formatieren-windows-</u> <u>android.pdfx?onpublix\_view=true&tm=638874933847045000</u>

Handbuch zur Anpassung von Bildern für Apple (iOS uns MacOS): <u>https://www.bergischgladbach.de/bilder-formatieren-</u> <u>apple.pdfx?onpublix\_view=true&tm=638874929897316277</u>

Dann müssen sie zuletzt hier unten die Kontaktinformationen eingeben.

| ••• • • • • | 😑 bg-merchant.lynesapp.de 🔿                                                                                                    | () († († († († († († († († († († († († († |
|-------------|----------------------------------------------------------------------------------------------------|-------------------------------------------|
|             |                                                                                                    |                                           |
|             | Kontaktinformationen<br>Diese Informationen sind nur für interne Zwecke und werden nicht öffentlich angezeigt. Wir benötigen sie, um Sie |                                           |
|             | bezuglich ihrer Angebote zu kontaktieren.                                                                                                |                                           |
|             | E-Mail-Adresse*<br>kontakt@beispiel.de                                                                                                   |                                           |
|             | Telefonnummer                                                                                                    |                                           |
|             | Telefonnummer (optional)<br>+49 123 456/8900                                                                                             |                                           |
|             | Abbrechen Shop registrieren                                                                                                    |                                           |

Die Kontaktinformationen werden nicht mit über Angebot veröffentlicht und nicht auf der Seite hinterlegt. Sie dienen nur als Kontaktmöglichkeit für uns als Stadt, sie bei Rückfragen zu ihrem Angebot oder ihrem Geschäft erreichen zu können. Geben Sie deshalb bitte in diesem Feld eine E-Mailadresse an, unter der wir Sie erreichen können. Freuen Sie sich auch über persönlichen Kontakt können Sie uns gerne auch Ihre Telefonnummer eintragen.

| ••• • • < > | 😑 bg-merchant.lynesapp.de 🖒                                                                                                    | ⊕ Å + C |
|-------------|----------------------------------------------------------------------------------------------------|---------|
|             |                                                                                                    |         |
|             | Kontaktinformationen                                                                                                    |         |
|             | Diese Informationen sind nur für interne Zwecke und werden nicht öffentlich angezeigt. Wir benötigen sie, um Sie<br>bezüglich ihrer Angebote zu kontaktieren. |         |
|             | E-Mail-Adresse                                                                                                    |         |
|             | E-Mail-Adresse*<br>Info@lorem-ipsum.de                                                                                                    |         |
|             | Telefonnummer                                                                                                    |         |
|             | Telefonnummer (optional)<br>015739948617                                                                                                    |         |
|             | Abbrechen Shop registrieren                                                                                                    | -       |

Anschließend klicken sie hier unten auf "Shop registrieren".

| ••• |    | □ ~    | <     | >    |                                       | <b></b> | bg-merch: | ant.lynesapp.de   | S |   | Û | +  | C |
|-----|----|--------|-------|------|---------------------------------------|---------|-----------|-------------------|---|---|---|----|---|
|     |    |        |       |      |                                       |         |           |                   |   |   |   |    |   |
|     |    |        |       |      | Kontaktinformati                      | onen    | -         |                   |   |   |   |    |   |
|     | Sł | nop e  | erfol | grei | ch erstellt                           |         |           |                   |   |   | > | ¢. |   |
|     | De | er Sho | op w  | urde | erfolgreich erstellt.                 |         |           |                   |   |   |   | 1  |   |
|     |    |        |       |      |                                       |         |           |                   |   | o | < |    |   |
|     |    |        |       |      | Telefonnummer                         |         |           |                   |   |   |   |    |   |
|     |    |        |       |      | Telefonnummer (option<br>015739948617 | al)     |           |                   |   |   |   |    |   |
|     |    |        |       |      |                                       |         | Abbrechen | Shop registrieren | ) |   |   |    |   |

Nun wurde unser Geschäft erfolgreich erstellt und sie können auf OK klicken.

Jetzt haben sie hier noch einmal die Möglichkeit uns ihre Einträge anzuschauen, und noch einmal zu kontrollieren, ob auch wirklich alles richtig eingetragen wurde. *Ist mein Logo vorhanden, wurde mein Header-Bild hochgeladen, habe ich mich hier vertippt oder verschrieben.* 

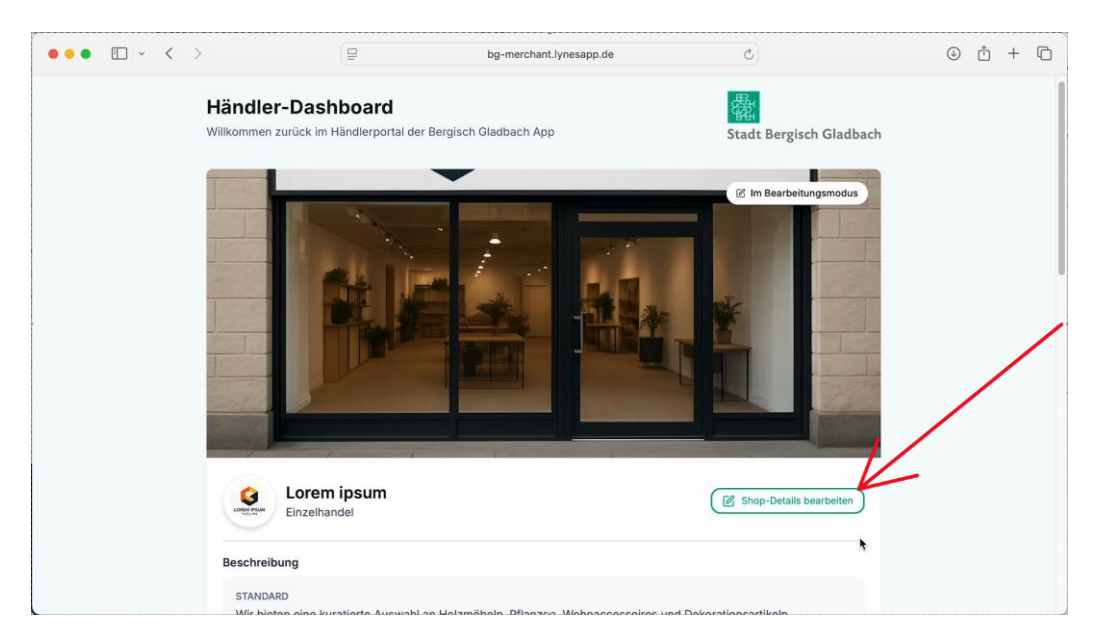

Möchten sie doch noch mal etwas ändern, können sie hier noch einmal die Details bearbeiten.

| ••• • • < > | 😑 bg-merchant.lynesapp.de 🖒                                                                                                    | ⊕ ≜ + ⊡ |
|-------------|----------------------------------------------------------------------------------------------------|---------|
|             |                                                                                                    |         |
|             | Kontaktinformationen                                                                                                    |         |
|             | Diese Informationen sind nur für interne Zwecke und werden nicht öffentlich angezeigt. Wir benötigen sie, um Sie<br>bezüglich Ihrer Angebote zu kontaktieren. |         |
|             | E-Mail-Adresse                                                                                                    |         |
|             | E-Mail-Adresse *<br>Info@lorem-ipsum.de                                                                                                    |         |
|             | Telefonnummer                                                                                                    |         |
|             | Telefonnummer (optional)<br>015739948617                                                                                                    |         |
|             | Abbrechen Shor aktuvilisieren                                                                                                    |         |

Und anschließend wieder hier unten auf "Shop aktualisieren" klicken.

| ••• • < > | bg-merchant                                                  | .lynesapp.de               | ⊕ <u>1</u> + |
|-----------|--------------------------------------------------------------|----------------------------|--------------|
|           | ℅ 015739948617                                               |                            |              |
|           | Ø Adressen                                                   |                            |              |
|           | Konrad-Adenauer-Platz 9<br>51465 Bergisch Gladbach<br>DE     |                            |              |
|           | (§ Öffnungszeiten                                            |                            |              |
|           | Montag:                                                      | 10:00 - 18:0               | 0            |
|           | Dienstag:                                                    | 10:00 - 18:0               | 0            |
|           | Mittwoch:                                                    | 10:00 - 18:0               | 0            |
|           | Donnerstag:                                                  | 10:00 - 18:0               | 0            |
|           | Freitag:                                                     | 10:00 - 20:0               | 0            |
|           | Samstag:                                                     | 10:00 - 13:0               | 0            |
|           | Sonntag:                                                     | Geschlosse                 | n            |
|           | C* Website besuchen                                          | Zur grüfung einreiche      | m            |
|           | Angebote                                                     |                            |              |
|           | Verwalten Sie Ihre bestehenden Angebote oder erstellen Sie n | (+) Neues Angebot hinzufüg | len          |

Ist der Eintrag so weit in Ordnung, können sie den Eintrag zur Prüfung einreichen.

Wichtig ist, wenn sie ihr Geschäft zur Prüfung eingereicht haben, können sie keine Änderungen mehr an dem Eintrag vornehmen. Sind sie also mit unserer Prüfung einverstanden und haben keine Fehler mehr entdeckt, klicken sie auf "Ja".

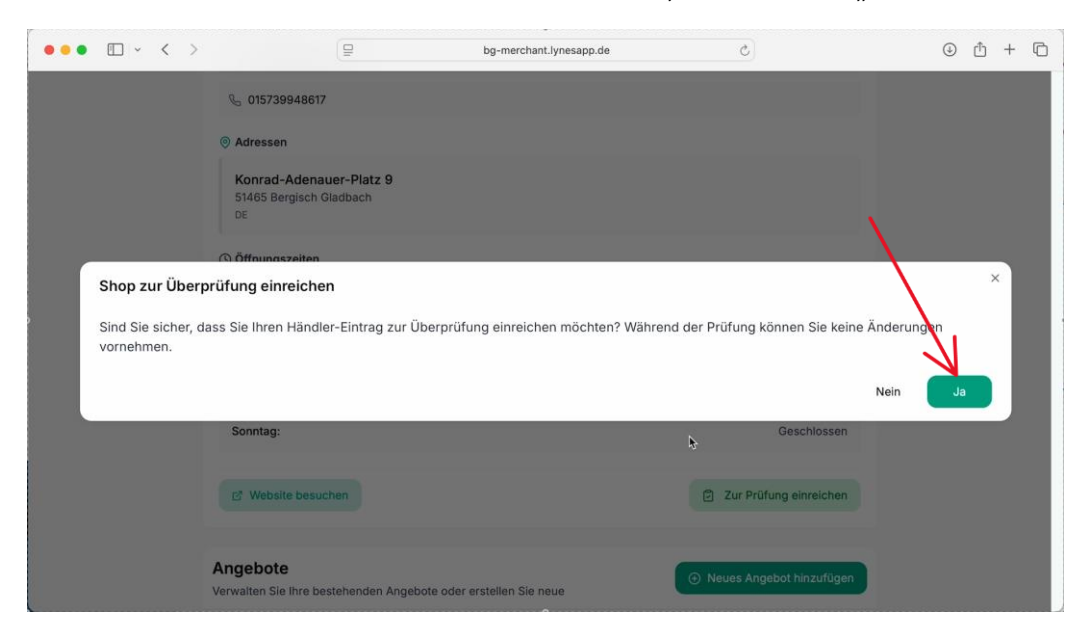

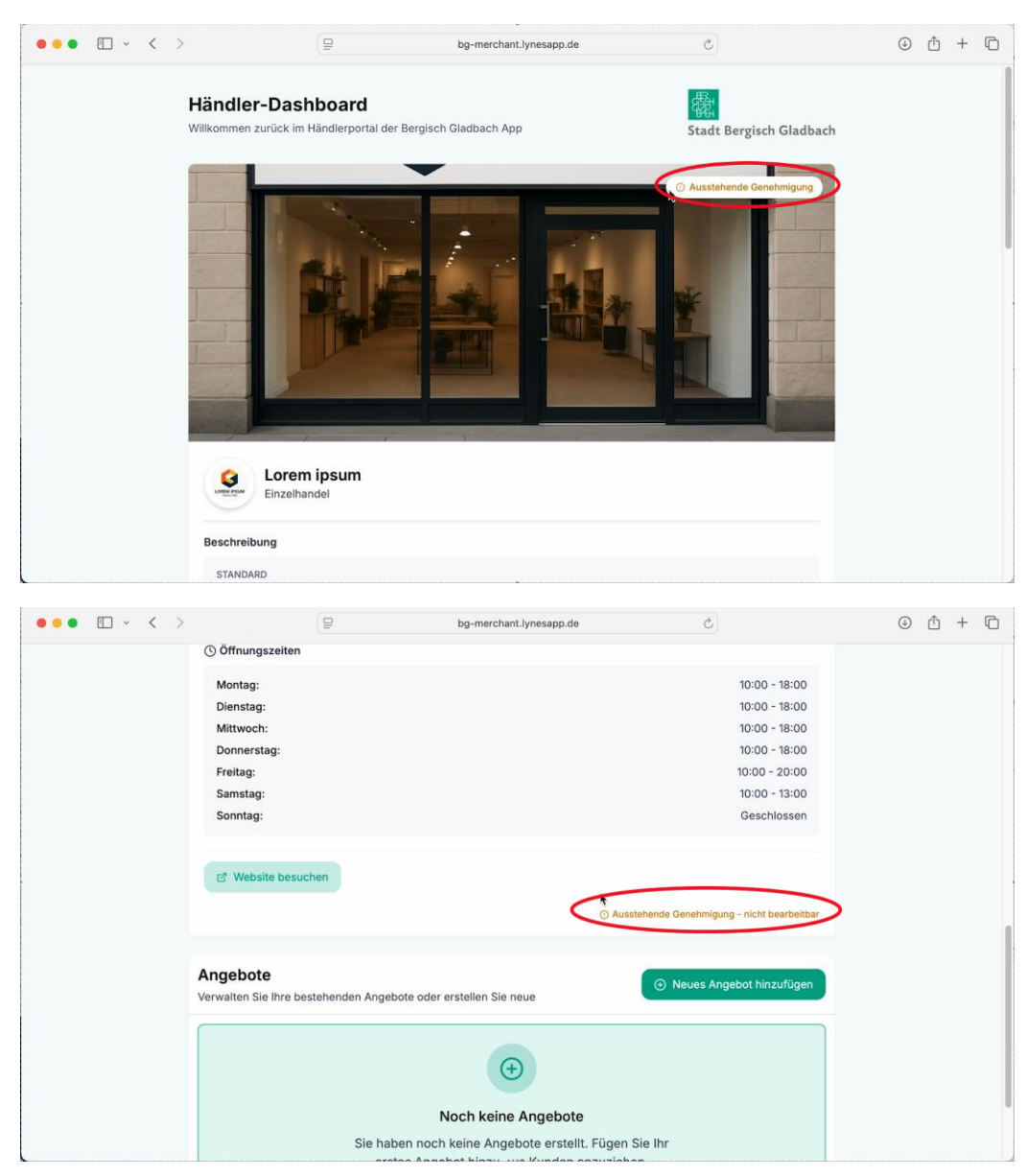

Anschließend steht hier oben auf meinem Bild "ausstehende Genehmigung". Und hier unten steht ebenfalls "ausstehende Genehmigungen".

Der Eintrag wurde nun erfolgreich an uns übermittelt. Dort wird es noch einmal kurz überprüft, bevor es dann letztendlich veröffentlicht wird. Ist die Genehmigung durch uns erfolgt steht hier oben, das Wort genehmigt. Sollte uns etwas unstimmig vorkommen, werden wie Sie gezielt über die hinterlegten Kontaktdaten ansprechen. Wir werden dann eine gemeinsame Lösung finden. Am Ende der Seite steht ebenfalls noch einmal das ihr Geschäft genehmigt wurde und nun aktiv ist.

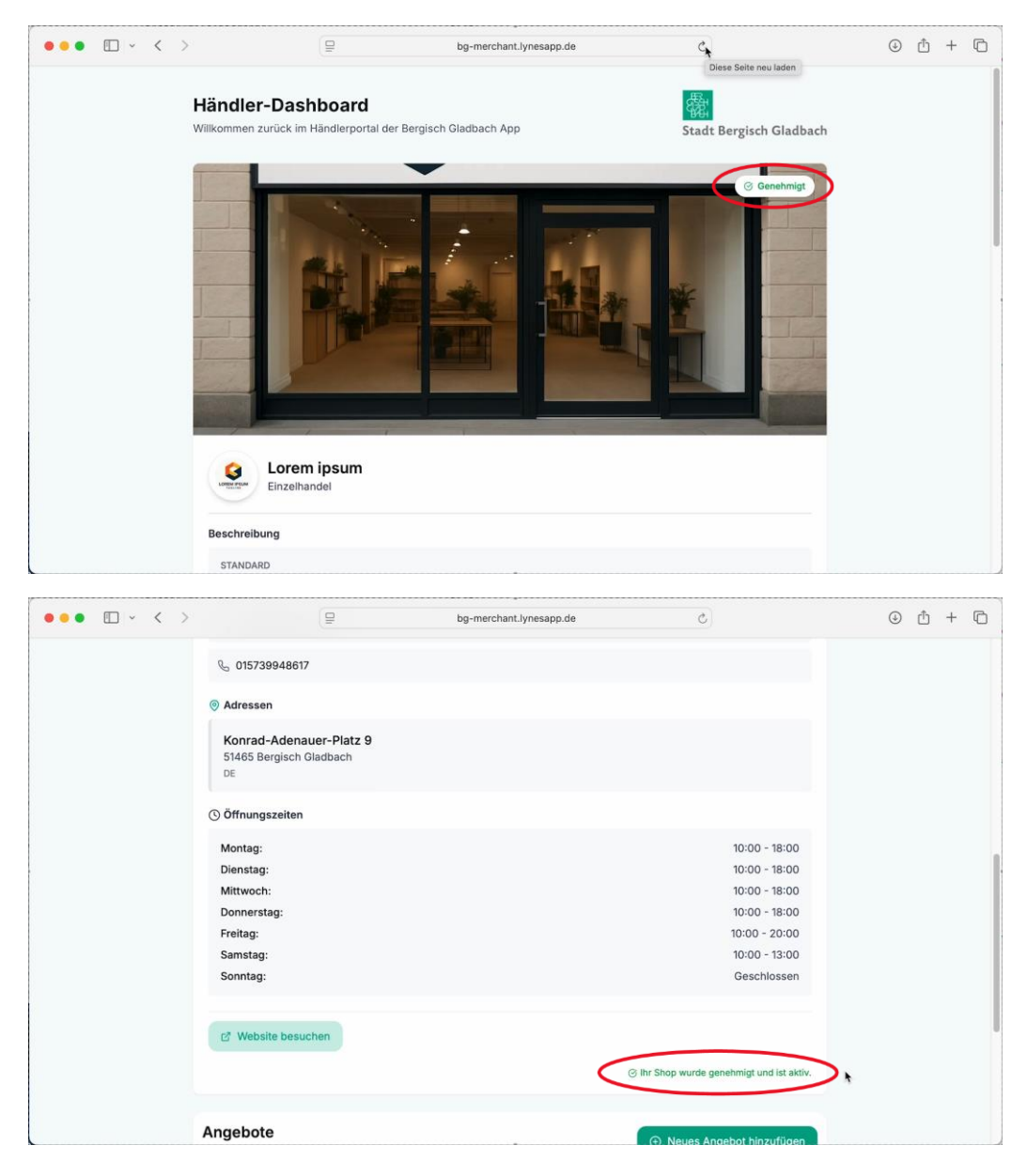

Als nächstes haben wir nun die Möglichkeit an dieser Stelle auch besondere Angebot zu hinterlegen und zusätzlich Kundinnen und Kunden anzulocken. Die einzelnen Schritte dazu zeigen wir Ihnen im nächsten Guide.